## Самостоятельная работа №1 (СРО №1)

#### <u>Перечень заданий</u>

Материалы (текст и изображения) расположены в текущей папке с СРО.

#### Задание №1

Создайте с использованием HTML-кода файл Task\_1.html, результат которого показан на рисунке 1.

| Космические объекты                                                                                                    |                            |
|----------------------------------------------------------------------------------------------------|----------------------------|
| Иногообразие космических тел во Вселенной                                                                                                    |                            |
| Вселенная огромна. Ее размеры не может представить человек. Большую часть вселенной заполняет вакуум, однако в космосе еще присутствуюл<br>телами т.е. астрономическими объектами. Хоть многие небесные тела имеет сферическую форму, они очень отличаются друг от друга. Все они им<br>размеры, разные характеристики и свои особенности.                                                 | п небесными<br>леют разные |
| Звезды                                                                                                    |                            |
| наще всего, смотря в небо ночью, мы видим именно их. Звезды - это огромные раскаленные газовые шары. Самая ближайшая звезда к нам (не считая Сол<br>Центавра. Расстояние от нас до нее - 39 900 000 000 000 км. Далековато.                                                                                                    | пнце) - Проксима           |
|                                                                                                    | Солнце                     |
| • Солнце находится от Земли примерно на расстоянии 149,6 млн км.<br>• Оно имеет масу, составляющия 99,85% все массы Солнечной системы.<br>• Зведа прокила уже половину жизии, ее возраст - 4,57 млрд.лет                                                                                                    |                            |
| • Человечество использует энергию, в 6000 раз меньшую энергии, поступающей от солнце на земную поверхность                                                                                                    |                            |
|                                                                                                    | Виды звезд                 |
| уществует много типов звезд. Все звезды начинают свой путь с газовых облаков, существующих в межзвездном пространстве.                                                                                                    |                            |
| ledeилы<br>Это звезды с "пульсирующей", непостоянной светимостью. Чаще всего они меняют ее в начале своей жизни и в конце. Изменение светимости может про<br>изменений внутри звезды, так и от внешних факторов.<br>                                                                                                    | оисходит как от            |
| умерлиние<br>Рождаются из за взрыва огромных звезд. Вспышки сверхновых - большие сгустки энергии, отправляемые изредка сверхновыми.                                                                                                    |                            |
| Нерные дыры<br>Хоть и имеют такое название, представляют собой сферический объект. Образуются при смерти сверхновых или других больших звезд. Когда плотності<br>становится такой большой, что ее гравитация не отпускает свет. Такие объекты и есть черные дыры.                                                                                                    | ь звезды                   |
| ульсары<br>Их рождение тоже связано с смертью Сверхновой, но только в данном случае она взрывается. Образуется очень плотный объект, но недостаточно плот<br>быть черной дырой. Пульсары вращаются очень быстро, испуская гамма-лучи с двух полюсов. Он чем-то напоминает маяк: гамма-лучи то появляются, т<br>поворачивается другой стороной. Создается такое впечатление, что он мигает. | тный, чтобы<br>то пульсар  |
| аконние звезди<br>Они пректавляют собой две звезон свезанные межлу собой гравитанилица, вранажникася по закуплым орбитам вругруг олного наитра масс. Примерио (                                                                                                    | половина всех              |

Рисунок 1. Образец задания 1

Примечание: При написании кода учесть следующее (стили не применять!):

- 1. Определить цвета:
  - для фона страницы MidnightBlue;
  - для текста и горизонтальной линии Lavender;
  - для заголовков второго уровня GreenYellow4;
  - для терминов Fuchsia.
- 2. Установить границы текста:
  - верхняя 50рх;
  - левая и правая 70px.
- 3. Установить заголовки для текста:
  - «Космические объекты» первого уровня;
  - «Многообразие космических тел во Вселенной», «Звезды» второго уровня;
  - «Солнце», «Виды звезд» второго уровня.
- 4. Выровнять объекты:
  - тексты «Космические объекты» и «Звезды» и горизонтальную линию по центру;
  - текст «Многообразие космических тел во Вселенной» по умолчанию;
  - тексты «Солнце» и «Виды звезд» по правому краю;
  - остальной текст по ширине.
- 5. Установить подчеркивание текста третьего абзаца.
- 6. Установить «телетайпный» текст размером 5пт (за исключением заголовков).

- 7. Назначить ширину горизонтальной линии 75%.
- 8. Подчеркнуть текст «Многообразие космических тел во Вселенной» и определить курсив для заголовков третьего уровня.
- 9. Текст «Вселенная огромна. Ее размеры ...» отобразить как цитату другого источника с наклоном и отступом от левого края документа на 8 пробелов, не используя теги наклона и специальный символ жесткого пробела.
- 10. Виды звезд оформить как список определений.

#### Задание №2

Создайте с использованием HTML-кода файл Task\_2.html, результат которого показан на рисунке 2.

| Задание 2 × +                             | - | × |
|-------------------------------------------|---|---|
| 🜢 Небесные тела солнечной системы 🜢       |   |   |
| А. Звезда                                 |   |   |
| В. Планеты солнечной сисетмы              |   |   |
| • Планеты                                 |   |   |
| I. Большие планеты                        |   |   |
| <ul> <li>Планеты земной группы</li> </ul> |   |   |
| <ul> <li>Меркурий</li> </ul>              |   |   |
| • Венера                                  |   |   |
| • Земля                                   |   |   |
| <ul> <li>Mapc</li> </ul>                  |   |   |
| <ul> <li>Планеты-гиганты</li> </ul>       |   |   |
| • Юпитер                                  |   |   |
| • Сатурн                                  |   |   |
| • Уран                                    |   |   |
| • Нептун                                  |   |   |
| II. Карликовые планеты                    |   |   |
| • Плутон                                  |   |   |
| • Макемаке                                |   |   |
| • Эрида                                   |   |   |
| • Спутники планет                         |   |   |
| 1. Луна                                   |   |   |
| 2. Деймос                                 |   |   |
| 3. Фобос                                  |   |   |
| • Малые тела                              |   |   |
| а. Астероиды                              |   |   |
| b. Кентавры                               |   |   |
| с. Кометы                                 |   |   |
| d. Дамоклоиды                             |   |   |
| е. Метеороиды (метеорные тела)            |   |   |
| • Метеоры                                 |   |   |
| ∘ Болиды                                  |   |   |
| • Метеориты                               |   |   |
| 1. межзвездная среда                      |   |   |

Примечание: При написании кода учесть следующее (стили не применять!):

- 1. Определить цвета:
  - для фона страницы MediumSpringGreen;
  - для текста DarkGreen;
  - для названия списка Maroon.
- 2. Установить верхнюю границу текста в 50рх.
- 3. Название списка:
  - расположить по центру страницы;
  - установить высоту 6пт;
  - выделить жирным шрифтом и наклонить;
  - заключить в специальные теги (escape-последовательности): неразрывный (жесткий) пробел и ромб (бубны).
- 4. Размер шрифта для остального текста определить равным 5пт.
- 5. Установить типы списков в соответствии с образцом, отображенном на рисунке 2.

### Задание №3

Создайте с использованием HTML-кода файл Task\_3.html, результат которого показан на рисунке 3.

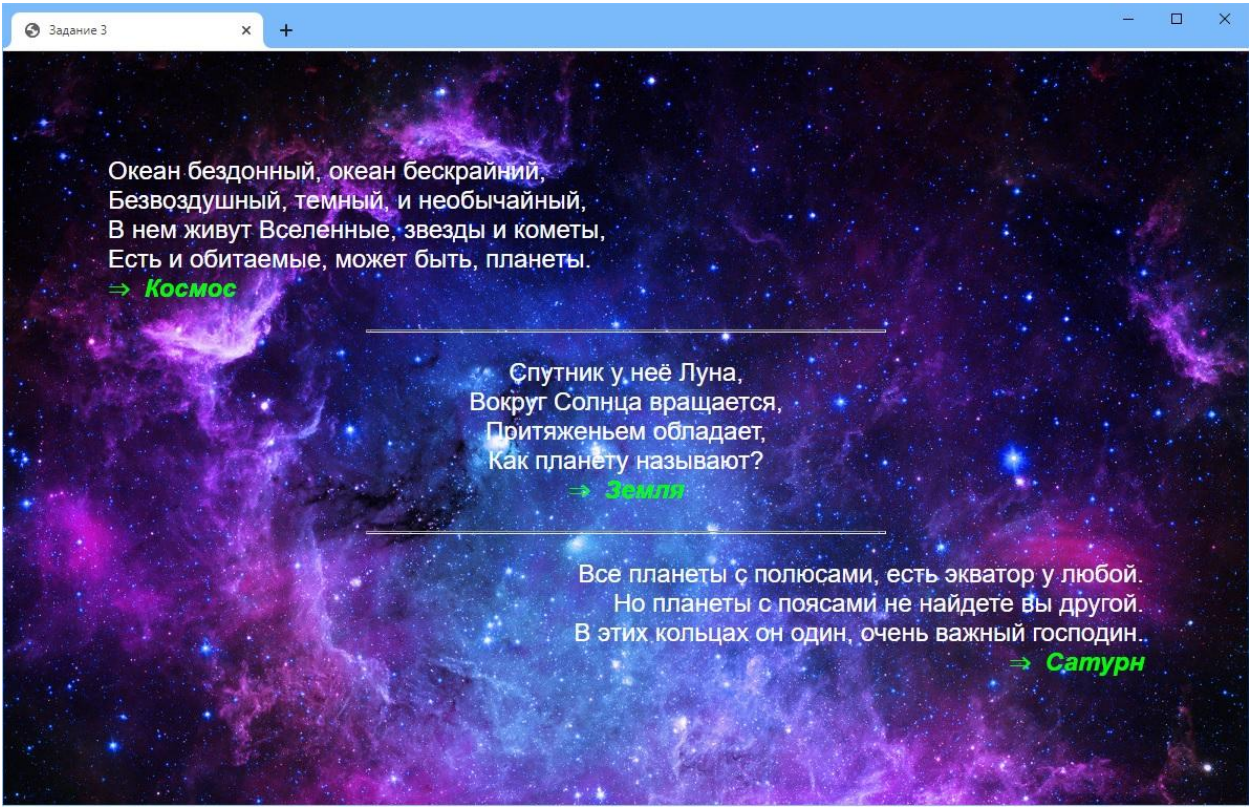

Рисунок 3. Образец задания 3

Примечание: При написании кода учесть следующее (стили не применять!):

- 1. В качестве фона использовать изображение «image\_1.jpg».
- 2. Установить границы текста:
  - верхняя 100px;
  - левая и правая 100px.
- 3. Определить цвета:

- для всего текста White;
- для ответов на загадки Lime.
- 4. Тип шрифта и размер установить соответственно Arial и 5пт.
- 5. Выровнять:
  - первую загадку с ответом по левому краю;
  - вторую загадку с ответом и горизонтальные линии по центру;
  - третью загадку с ответом по правому краю.
- 6. Горизонтальные линии определить шириной 50% и высотой 3пт.
- 7. Начертание ответов на загадки назначить в виде жирного курсивного шрифта.
- 8. Добавить специальные теги (escape-последовательности) перед ответами: двойная стрелка вправо и неразрывный пробел.

### Задание №4

Создайте с использованием HTML-кода файл Task\_4.html, результат которого показан на рисунке 4.

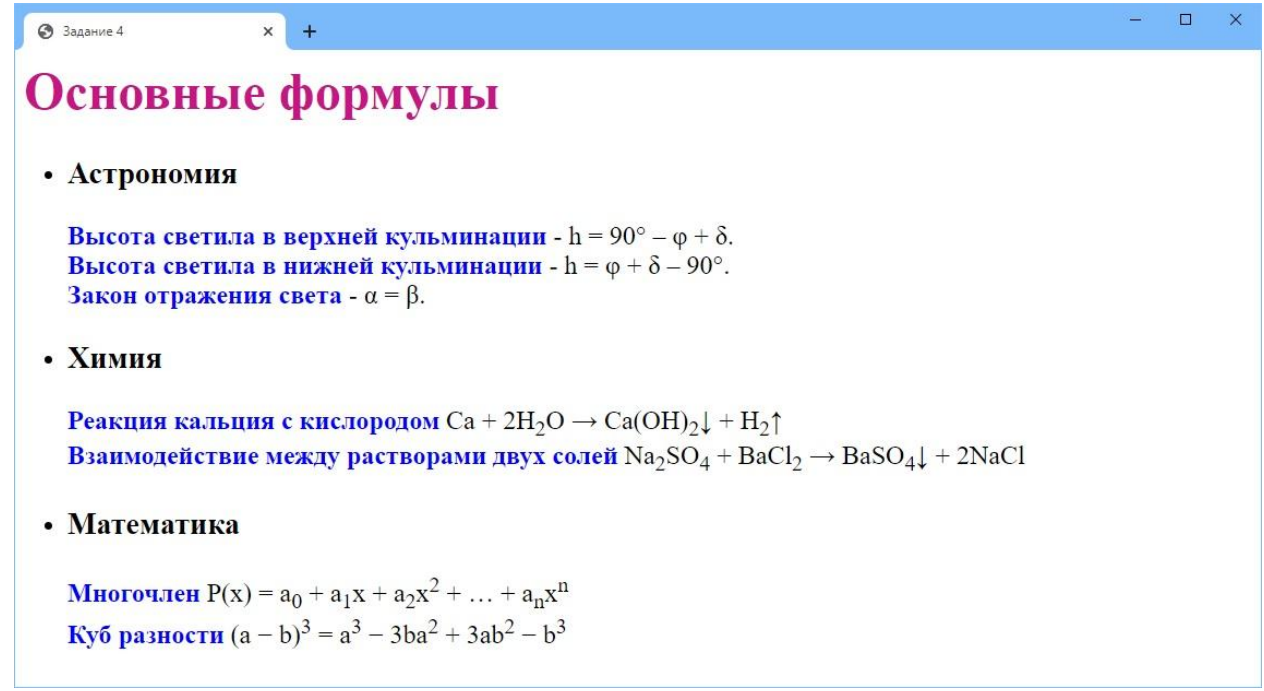

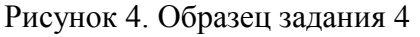

Примечание: При написании кода учесть следующее (стили не применять!):

- 1. Размер всего текста 5пт.
- 2. Определить цвета для текста:
  - «Основные формулы» MediumVioletRed;
  - названия формул Blue;
  - остальной по умолчанию.
- 3. Списки определить как заголовки третьего уровня.
- 4. Названия формул установить жирным шрифтом.
- 5. Формулы с названия каждого списка оформить как целый абзац.
- 6. Добавить специальные символы в соответствии с образцом, отображенном на рисунке 4.

- 7. Установить верхнюю границу текста в 50рх.
- 8. Название списка:
  - расположить по центру страницы;
  - установить высоту 6пт;
  - выделить жирным шрифтом и наклонить;
  - заключить в специальные теги (escape-последовательности): неразрывный (жесткий) пробел и ромб (бубны).
- 9. Установить типы списков в соответствии с образцом, отображенном на рисунке 2.

# Задание №5

Создайте с использованием HTML-кода файл Task\_5.html *Примечание:* При написании кода учесть следующее:

- 1. Создать простейшую страницу со структурой HTML.
- 2. Определить кодировку страницы UTF-8.
- 3. Установить имя автора документа (ваше ФИО), дату создания документа, в качестве ключевого слова использовать термин «Задание».
- 4. В качестве названия вкладки страницы в браузере вывести свои фамилию и имя.
- 5. Фон страницы залить синим цветом.
- 6. Цвет текста на странице установить белым.
- 7. Вывести текст на страницу в формате списка определений:
  - студент: ФИО;
  - образовательная программа: 6В06103 Информационные системы;
  - группа: название группы;
  - курс: номер курса.

### Требования к оформлению заданий

1. Ответы на задания (код web-страницы) поместить в документ «Коды\_ ИнТех \_СРО-1\_Фамилия Имя.docx» в соответствии с образцом (форматировать код не нужно!):

```
Пример:
Код файла Task_1.html
<html>
 <head>
  <title>Пример веб-страницы</title>
 </head>
 <body>
  <h1>3aголовок</h1>
  Первый абзац.
</body>
</html>
Код файла Task 2.html
<html>
 <head>
  <title>Пример веб-страницы</title>
 </head>
 <body>
```

```
<h1>Заголовок</h1>Первый абзац.</body></html>
```

2. Веб-страницы заданий и документ MS Word поместить в архив «ИнТех\_СРО-1\_Фамилия Имя.rar» и отправить на проверку.